## NOW THAT YOUR ACCOUNTS HAVE BEEN OPENED

Now that your accounts have been set up with Fidelity there are a few things you should consider doing.

#### Web Access

Establishing web access for your accounts not only will allow you to view your accounts at any time, you also have the ability to customize your delivery preferences. I recommend that at a minimum clients elect to have trade confirmations and issuer communications sent electronically. This change alone will significantly reduce the amount of paper you receive from Fidelity.

Setting up your access:

Go to www.Fidelity.com

From there click on LOG IN - this is at the *upper ribbon of the page*.

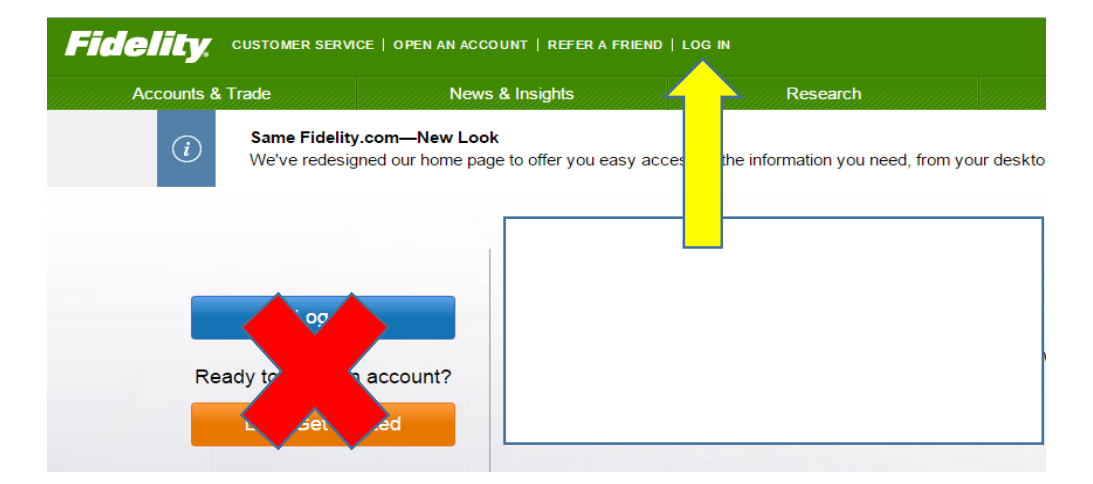

| Once on the Log In page, | click on the Register Now | / button under New User |
|--------------------------|---------------------------|-------------------------|
|--------------------------|---------------------------|-------------------------|

| Log In<br>If you have an account of<br>Username<br>Password | on NetBenefits, use the same username and password. | 0 | New User?<br>Register Now<br>Need Help Logging In?<br>Having Trouble with Your Username or Password?<br>Frequently Asked Questions         |
|-------------------------------------------------------------|-----------------------------------------------------|---|----------------------------------------------------------------------------------------------------|
|                                                             | Log In Change your start page                       |   | Online Security 🗗<br>Log In to Other Fidelity Sites<br>Log in to your employee benefits on NetBenefits®<br>Log in to Fidelity Charitable®M |

You will then be directed to the **Register Now** page:

| Register Now                                                            |                                                                                                    |      |
|-------------------------------------------------------------------------|----------------------------------------------------------------------------------------------------|------|
| Welcome! Register here to get onlir                                     | ie and phone access to your account.                                                                                         |      |
| f you have previously registered w<br>isername and password to access y | ith Fidelity.com. NetBenefits, or eWorkplace, you do not need to register again. You can use your exist<br>your new account. | ting |
| Il fields are required unless otherwise no                              | ted.                                                                                                    |      |
| /erify Your Identity                                                    |                                                                                                    |      |
| Last 4 Digits of Your SSN                                               | Don't have an SSN? (?)                                                                                                    |      |
|                                                                         | First Last                                                                                                    |      |
| Tour Name                                                               |                                                                                                    |      |
| Date of Birth                                                           | Month • / / Month/dd/vvvv                                                                                                    |      |
|                                                                         |                                                                                                    |      |

Simply follow the steps from here.

Once you have a valid Username and Password you ready to go!

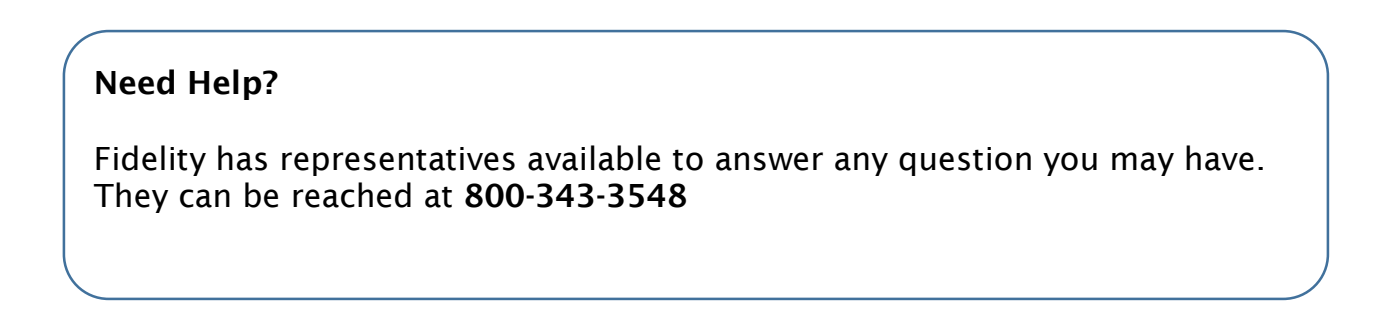

## Getting Help

Brightworth has a team of client service administrations ready to help when you need it. In addition Fidelity has a robust website that will provide assistance for many of the most common questions.

| Fidelity customer service   OPEN AN ACCOUNT   REFER A FRIEND   LOG IN Search or |                                                                                                    |                     |                 |            | get a quote    |                                                       |
|---------------------------------------------------------------------------------|----------------------------------------------------------------------------------------------------|---------------------|-----------------|------------|----------------|-------------------------------------------------------|
| Accounts & Trade                                                                | News & Ins                                                                                                    | ights               | Research        | Guidanc    | e & Retirement | Investment Products                                   |
| Home »                                                                          |                                                                                                    |                     |                 |            |                | 🛱 Print   🔽 Email   💽 Share   A A                     |
| Customer S                                                                      | Service                                                                                                    |                     |                 |            |                | Open an Account                                       |
| Welcome! How can w                                                              | e help you today?                                                                                                    |                     |                 |            |                |                                                       |
|                                                                                 | 7                                                                                                    |                     |                 |            |                | Why Choose Fidelity                                   |
| Account Maintenance                                                             | Payments & Transfers                                                                                                    | Brokerage & Trading | What's Trending | Contact Us |                | winning service, our                                  |
|                                                                                 |                                                                                                    |                     |                 |            |                | experienced professionals are<br>always here to help. |
| Common account n                                                                | naintenance tasks                                                                                                    |                     |                 |            |                |                                                       |
| Address                                                                         | Update your mailing, legal, or seasonal address.                                                                                                |                     |                 |            |                |                                                       |
| Authorized Access                                                               | Authorize varying levels of access to your accounts (Inquiry Access, Limited Trading Authority, Full Trading Authority, and Power of Attorney). |                     |                 |            |                |                                                       |
| Beneficiaries                                                                   | Establish the recipients of your assets in the event of your death.                                                                             |                     |                 |            |                |                                                       |
| Email                                                                           | Update the email address associated with your account(s).                                                                                       |                     |                 |            |                |                                                       |
| Password                                                                        | Change the password used to access your account(s).                                                                                             |                     |                 |            |                |                                                       |
| Phone Number                                                                    | Update the phone number associated with your account(s).                                                                                        |                     |                 |            |                |                                                       |
| Statement Delivery<br>Preference                                                | Select how you want to receive your statements and other documents from Fidelity (eDelivery or U.S.<br>Mail).                                   |                     |                 |            |                |                                                       |
| See more account maint                                                          | enance tasks                                                                                                    |                     |                 |            |                |                                                       |

# **Fidelity Mobile**

Fidelity has Apps available for your iPhone, iPad, Apple Watch, Android device and Windows Phone 8.

These Apps will provide you with the convenience of having access to your accounts right from your mobile device. You can check balances and review transactions among many other abilities.

These Apps can be downloaded right from Fidelity's site.

Visit their website for more details.

#### ELECTRONIC DELIVERY

If you provided an email address when your accounts were opened you were enrolled in electronic delivery. In order for this to become active, Fidelity will send you out an email asking for you to confirm and accept receiving of documents electronically. **You** *must open each email and click on I AGREE within each message.* 

Once you have accepted electroinic delivery you will receive an email from Fidelity to indicate you are now enrolled.

You can change your delivery method at anytime by logging into your account through <u>www.Fidelity.com</u>

If you selected eDelivery, each time a document is available, Fidelity will send you an email with a link to log in so you can directly access your forms. You can print copies of forms directly from the website if you desire to retain paper copies.

If you opt for U.S. Mail delivery, as your documents become available, Fidelity mail them to your address of record within 3 to 5 business days.

**Note:** Regardless of the delivery method you choose, you can always view up to 10 years of account statements online.